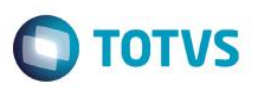

### Ajuste de Layout de Fatura

| Produto  | : | Gestão de Planos (TOTVS11) / | HFP - Faturamento Planos de S | Sai | úde / 12.1.4    |
|----------|---|------------------------------|-------------------------------|-----|-----------------|
| Chamado  | : | TILMGF                       | Data da publicação            | :   | 09/02/15        |
| País(es) | : | Brasil                       | Banco(s) de Dados             | :   | Progress/Oracle |

Melhoria no relatório de Impressão de Faturas (fp0610y) para exibir o Nome Comercial do Plano, Período do Próximo Reajuste, Número do Registro do Plano SCPA e Quantidade de Beneficiários ativos por termo de adesão, para planos Regulamentados e Não Regulamentados. Foram alterados os layouts LAFP020, LAFP007 e LAFP008.

Esse projeto será liberado na última versão do produto 12.1.4.

### Procedimento para Implementação

#### Importante

Antes de executar a atualização é recomendável realizar o backup do banco de dados bem como dos arquivos do Sistema (executáveis, dlls e arquivos de configuração):

Realizar a atualização antes no ambiente de homologação e, posterior a devida validação, no ambiente de produção.

#### Instruções para o produto TOTVS11

A implementação descrita no documento, será realizada a partir a atualização do pacote do cliente.

O pacote está disponível no portal.

|        | Links                              |
|--------|------------------------------------|
| Módulo | Endereço                           |
| PACOTE | https://suporte.totvs.com/download |

### Atualizações do update/compatibilizador

1. Alteração de Arquivos.

| Operação  | Local/Arquivo                                                   | Versão |
|-----------|-----------------------------------------------------------------|--------|
| Alteração | \$/GP/Fontes_Doc/Sustentacao/V11/V11/progress/src/fpp/fp0610y.p | 329674 |

1

### Procedimento para Configuração

#### Parâmetros

Foi criado um novo campo chamado "Atribuir próximo ano ao campo próximo período de reajuste?", na tela de Parâmetros dos relatórios de: Impressão de Faturas (fp0610y.p). Caso o usuário selecione "SIM" nesse novo campo, o Próximo Período de Reajuste será considerado como o período de reajuste mais um ano. Caso o usuário selecione "NÃO", o Próximo Período de Reajuste será verificado no tabela de histórico de preço da proposta, como faz atualmente.

|        |                                          | 1                 |
|--------|------------------------------------------|-------------------|
|        | Parametros                               |                   |
|        | Codigo da mensagem da Fatura:            |                   |
|        | Mao Imprimir Aliquota IRRF?: Nao         |                   |
|        | Aliquota a ser impressa:                 |                   |
| -      | Atribuir proximo ano ao campo            |                   |
|        | proximo periodo de reajuste?: <u>Sim</u> | 5?: Nao           |
| Imprim | ir Faturas valor Hntecipacao igual v     | Jalor Notas?: Nao |
| Imprim | ir Faturas Valor Antecipacao maior l     | Jalor Notas?: Nao |
|        |                                          |                   |

### Procedimento para Utilização

### PLANOS REGULAMENTADOS

1. Selecione uma proposta que possui um plano regulamentado. Para isso verifique no campo **Plano ANS** do cadastro **Manutenção da Proposta**.

| 2 A 1 A 1 A 1 A 1 A 1 A 1 A 1 A 1 A 1 A |
|-----------------------------------------|
| THE REAL PROPERTY AND ADDREAD           |
|                                         |
| 3                                       |
| -                                       |
| -                                       |
| ä                                       |
| ä                                       |
| -                                       |
| 2                                       |
| CD                                      |
| -                                       |
| 0                                       |
| -                                       |
| CD.                                     |
| -                                       |
| CD                                      |
| -                                       |
| -                                       |
| H                                       |
| 4                                       |
| -                                       |
| CD                                      |
| Con a                                   |
| 8                                       |
|                                         |
|                                         |
|                                         |
|                                         |
| -                                       |
| 0                                       |
| -                                       |
| <                                       |
| S                                       |
|                                         |
|                                         |
| 8                                       |
| -                                       |
|                                         |
|                                         |
| 20                                      |
| 00                                      |
| -                                       |
|                                         |
| 3                                       |
|                                         |
| 0                                       |
| \$                                      |
|                                         |
| 50                                      |
| 8                                       |
|                                         |
| <                                       |
| 20                                      |
| <b>11.</b>                              |
| 0                                       |
| 00                                      |
| -                                       |
| $(\Omega)$                              |

| Bo | letim | Técn | ico |
|----|-------|------|-----|
|    |       |      |     |

| MD  | resa: WAR Estabel.: SA Modalidade: @1 Proposta: @80808208 Situacao: @7 | - |
|-----|------------------------------------------------------------------------|---|
|     |                                                                        |   |
| ۹r. | inscrican: aaaaaaza uzer ofitneare wesinonzo couro Cliente: aaaaaisis  | Į |
|     | Indicador do Registro do Plano: 1 Proposta                             | 1 |
|     |                                                                        | 4 |
|     | Motivo Alteracao Regulamentacao: no                                    |   |
|     | Data Alteracao Regulamentacao:                                         |   |
|     | Suspensao reaj.troca faixa: Nao                                        |   |
| 1   | Tipo de contratacao: 01 Ind. ou Familiar                               |   |
|     | Tipo Natureza: 2 Fisica                                                |   |
| u   | Jalid. doc.ident.benef. fora grau/faixa: 1 Termo de Adesao             |   |
| Seg | J.Assisten: Nao Proposta ant.: 000000000 Termo: 000200                 |   |
| F   | Funcoes Grava Continua Retorna                                         |   |

**TOTVS** 

2. No cadastro de **Manutenção de Plano ANS**, verifique que o registro 1 é referente ao tipo de Plano Regulamentado.

| r             | Desistant  |                     | Relacionamento co   | n a proposta |               |
|---------------|------------|---------------------|---------------------|--------------|---------------|
| l l           | Yegistro:  | 000001<br>PLAND REI | CIII AMENTADO DA    | ANS          | nome do plano |
| Tipo          | do Plano:  | 1 - Reau            | lamentado           | TIPO DO      | PLANO         |
| Codigo F      | 'lano ANS: | 00000001            | 2                   | 1            |               |
| Valor Copart  | icipacao:  | 000000.0            | 0                   |              |               |
| Inf. Env. Apo | olice RPC: | 1 - Tp.P            | <br>lano + Modalida | de + Prop    | osta 👻        |
| Situ          | iacao ANS: | 1 - Ativ            | 0                   |              | -             |
| Data A        | lteracao:  | 29/01/20            | 15                  |              |               |
|               |            |                     |                     |              |               |
|               |            |                     |                     |              |               |
|               |            |                     |                     |              |               |

 Verifique que o layout que está vinculado para impressão das faturas no menu Manutenção de Parâmetros do Faturamento (fp610y). Essa funcionalidade foi alterada para os layouts LAFP020, LAFP007 e LAFP008.

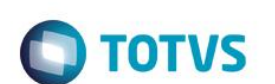

| 4    | IMPRIMIR NOS DEMONSTRATIVOS:                                                                                         | _ |
|------|----------------------------------------------------------------------------------------------------|---|
|      | Layout CO.: lafp001                                                                                                  |   |
|      | Layout CO outras unid.: LAFP004                                                                                      |   |
|      | Layout participacao: LAFP012                                                                                         |   |
|      | Layout Impressao NDC: LAFP025                                                                                        |   |
|      | Layout impres.fatura: LAFP020                                                                                        |   |
| Cal  | Layout Fat Deb/Cred: LAFP013                                                                                         |   |
|      | Descricao dos Procedimentos: _<br>Imprime Carteira: _ Antiga @ Atual<br>Carteira Origem p/ Beneficiario Repassado: _ |   |
| Abri | Descricao do CID:                                                                                                    |   |
| Arr  | Ok                                                                                                    |   |
|      |                                                                                                    |   |

4. Para imprimir as faturas acessamos o menu Impressão das Faturas (fp0610y).

| Jestao de Planos |                               |               |   |
|------------------|-------------------------------|---------------|---|
|                  | Отот                          | 'VS           |   |
|                  | Emissao de Faturas            | 5             | j |
|                  | 20/01/2015 - 15:16 FP/0610Y - | - 2.00.00.005 |   |
| _                | _                             |               |   |

 No novo campo "Atribuir próximo ano ao campo próximo período de reajuste?", Caso selecionado SIM, ele irá imprimir o Próximo Período de Reajuste considerando o período de reajuste mais um ano. Caso selecionado NÃO, ele irá buscar o próximo período de reajuste do histórico da tabela de preço da proposta.

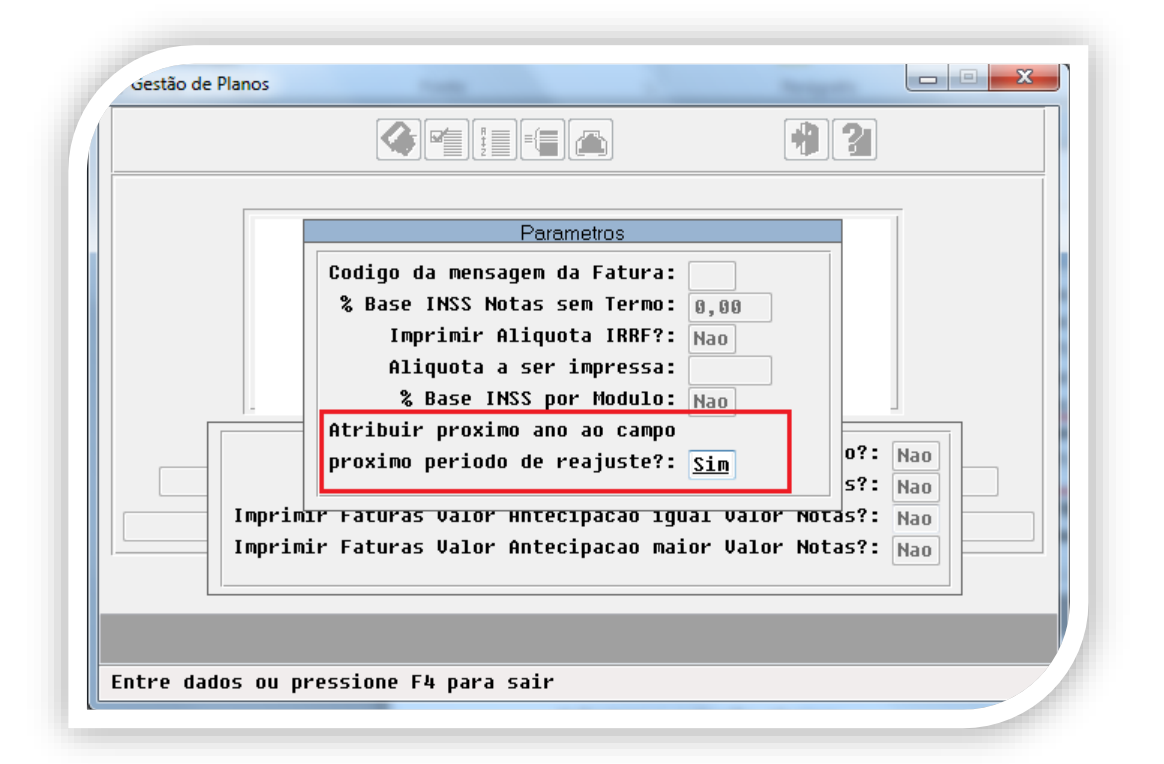

TOTVS

6. Informe a seleção abaixo, conforme proposta regulamentada verificada acima e que tenha uma fatura vinculada.

|   |                       | . )[       | (          | 1 21 |
|---|-----------------------|------------|------------|------|
|   | Sel                   | ecao       | 541        |      |
|   |                       | INICIAL    | FINAL      |      |
|   | Empresa:              | IIAR       |            |      |
|   | Estabelecimento:      | •          | 77777      |      |
|   | Modalidade de Comer.: | 66         | 99         |      |
|   | Ano de Referencia:    | 2014       |            |      |
|   | Mes de Referencia:    | 11         | 11         |      |
|   | Contratante:          | 000001818  | 000001818  |      |
|   | Termo Adesao:         | 000000     | 999999     |      |
|   | Fatura:               | 12         | 12         |      |
|   | Data de Emissao:      | 01/01/1990 | 31/12/9999 |      |
| - | Data de Vencimento:   | 01/01/1990 | 31/12/9999 | _    |
|   | Portador:             | 0          | 99999      |      |
|   | Especie do Documento: |            | ZZZ        |      |
|   | Numero do Titulo:     |            | zzzzzzzzz  |      |
|   | Ano Competencia:      | 2014       |            |      |
|   | Mes Competencia:      | 11         |            | 05   |
|   | UF :                  |            | 22         |      |
|   |                       |            |            |      |
|   |                       |            |            |      |
|   |                       |            |            |      |
|   |                       |            |            |      |

#### RESULTADO

Ao imprimir o relatório será impresso no campo **Contrato**, o nome do Plano ANS do cadastro **Manutencao Plano ANS**. No campo **Prox Reaj** será impresso o período de reajuste mais um ano, já que selecionamos o parâmetro "**Atribuir próximo** 

Este documento é de propriedade da TOTVS, Todos os direitos reservados.®

Este documento é de propriedade da TOTVS, Todos os direitos

reservedos, e

Este documento é de propriedade da TOTVS, Todos os direitos reservados

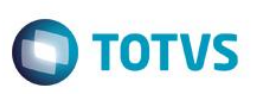

ano ao campo próximo período de reajuste?" como Sim. E foi incluido um novo campo que vai informar a quantidade de beneficiarios por termo de adesão, nesse caso temos somente um beneficiário ativo nesse termo.

MENSALIDADE BASICA - ACP 25.401,28 (+) MENSALIDADE BASICA - ACA 51.572,31 (+) 0,00 (+) OBSTETRICIA Contrato: 01/000200 - PLANO REGULAMENTADO DA ANS Contratacao: Individual ou Familiar Reg.Plano: 000000012 Reaj.: 11/2014 -Prox.Reaj: 11/2015 3,00% Oficio: Qtd Beneficiario por Termo de adesao: 1 COMUNIC.DE REAJ.SERA PROTOC.NA ANS EM ATE 30 DIAS APOS SUA APLIC.POR FORCA DO DISP. DA RN 171/08. DT.COMP: 11/2014 UNI: 0120 EMPR: UZEIAFITOFAR CONTR: Div N.FAT/DP: 1400023817/01 - CAR FATURAS DESMEMBRADAS: NAO M/I: 76.973,59 NR.INSC: 0 NR.USU: 2 TOTAL 76.973,59 UNIMED ARARAS COOP.TRAB.MEDICO , 71 PRACA MARTINICO PRADO - CENTRO Tel: 19-3543-5300 ARARAS - SP CEP: 13.600-680 FAX: CNPJ: 54.012.406/0001-13 Codigo na ANS: 0348082 , 04 DE Novembro DE 2014 04/11/2014 ARARAS 76.973,59 1400023817/01 76.973,59 1400023817/01 15/11/2014 11/2014 UZEI AFITOFARE WESINODZA CAVRO (UZEIAFITOF) Div RUA ALBERTO VOLPI,156 13.600-000 JD CANDIDA ARARAS - SP 000001818 ARARAS 925.297.558-68 ISENTO SETENTA E SEIS MIL NOVECENTOS E SETENTA E TRES REAIS E CIN 

#### PLANOS NÃO REGULAMENTADOS

1. Selecione uma proposta que possui um plano não regulamentado. Para isso verifique no campo **Plano ANS** do cadastro **Manutenção da Proposta**.

| co.9.5556 Manutencao da Proposta VP/01108 Versao 2.00.00.017 26/01/2015 - 15:56 |
|---------------------------------------------------------------------------------|
|                                                                                 |

 No cadastro de Manutenção de Plano ANS, verifique que o registro 62 é referente ao tipo de Plano Não Regulamentado.

| Registro:<br>Plano ANS:                         | 000062<br>teste tais                                |
|-------------------------------------------------|-----------------------------------------------------|
| Tipo do Plano:<br>Codigo Plano Operadora:       | 2 - Nao Regulamentado 👻                             |
| Valor Coparticipacao:<br>Inf. Env. Apolice RPC: | 000000.00<br>1 - Tp.Plano + Modalidade + Proposta - |
| Situacao ANS:<br>Data Alteracao:                | 1 - Ativo                                           |
|                                                 |                                                     |
|                                                 |                                                     |
|                                                 |                                                     |

7

Es te documento é de propriedade da TOTVS. Todos os direitos reservados.®

Este documento é de propriedade da TOTVS, Todos os direitos reservados.\*

Es te documento é de propriedade da TOTVS. Todos os direitos reservados.º

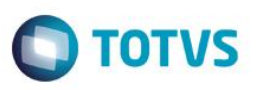

 Verifique o layout que está vinculado para impressão das faturas no menu Manutenção de Parâmetros do Faturamento (fp610y). Essa funcionalidade foi alterada para os layouts LAFP020, LAFP007 e LAFP008.

|      | Layout CO.: lafp001                                                  | 1 |
|------|----------------------------------------------------------------------|---|
|      | Layout CO outras unid.: LAFP004                                      |   |
|      | Layout participacao: LAFP012                                         |   |
|      | Layout Impressao NDC: LAFP025                                        |   |
|      | Layout impres.fatura: LAFP020                                        |   |
| Cal  | Layout Fat Deb/Cred: LAFP013                                         |   |
|      | Descricao dos Procedimentos: 🗌<br>Imprime Carteira: 🖱 Antiga 🍥 Atual |   |
|      | Carteira Origem p/ Beneficiario Repassado:                           |   |
| Abr  | Descricao do CID:                                                    |   |
| Arri | Ok                                                                   |   |
|      |                                                                      |   |

4. Para imprimir as faturas acessamos o menu Impressão das Faturas (fp0610y).

|                            | 1               |  |
|----------------------------|-----------------|--|
| Ото                        | TVS             |  |
| Emissao de Fatu            | ras             |  |
| 20/01/2015 - 15:16 FP/0610 | Y - 2.00.00.005 |  |
|                            |                 |  |

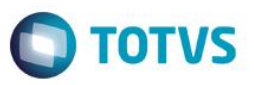

5. O novo campo "Atribuir próximo ano ao campo próximo período de reajuste?", caso selecionado SIM, irá imprimir o Próximo Período de Reajuste considerando o período de reajuste mais um ano. Caso selecionado NÃO, irá buscar o próximo período de reajuste do histórico da tabela de preço da proposta.

| ciestão de Planos | 100                                       |                   |
|-------------------|-------------------------------------------|-------------------|
|                   |                                           | * 3               |
|                   | Descusion                                 |                   |
|                   | Parametros                                |                   |
|                   | Codigo da mensagem da Fatura:             |                   |
|                   | % Base INSS Notas sem Termo: 0.0          | 0                 |
|                   | Imprimir Aliquota IRRF?: Nao              |                   |
|                   | Aliquota a ser impressa:                  |                   |
|                   | % Base INSS nor Modulo: Nao               |                   |
| -<br> -           | Atribuir provimo ano ao campo             |                   |
|                   | provimo poriodo do reciucto?:             | o?: Nao           |
|                   | proximo periodo de reajusce:.             | s?: Nan           |
| Imprin            | '<br>1r Faturas Valor Hntecidação idual V | Valor Notas?: Nag |
| Imprin            | ir Eaturas Nalor Antecinacao maior I      | lalor Notas?: Nao |
|                   | in recences varies intercorputed Martin   |                   |
|                   |                                           |                   |
|                   |                                           |                   |
|                   |                                           |                   |
| ntre dados ou p   | ressione F4 para sair                     |                   |
| ntre dados ou p   | ressione F4 para sair                     |                   |

6. Informe a seleção abaixo, conforme proposta não regulamentada verificada acima e que tenha uma fatura vinculada:

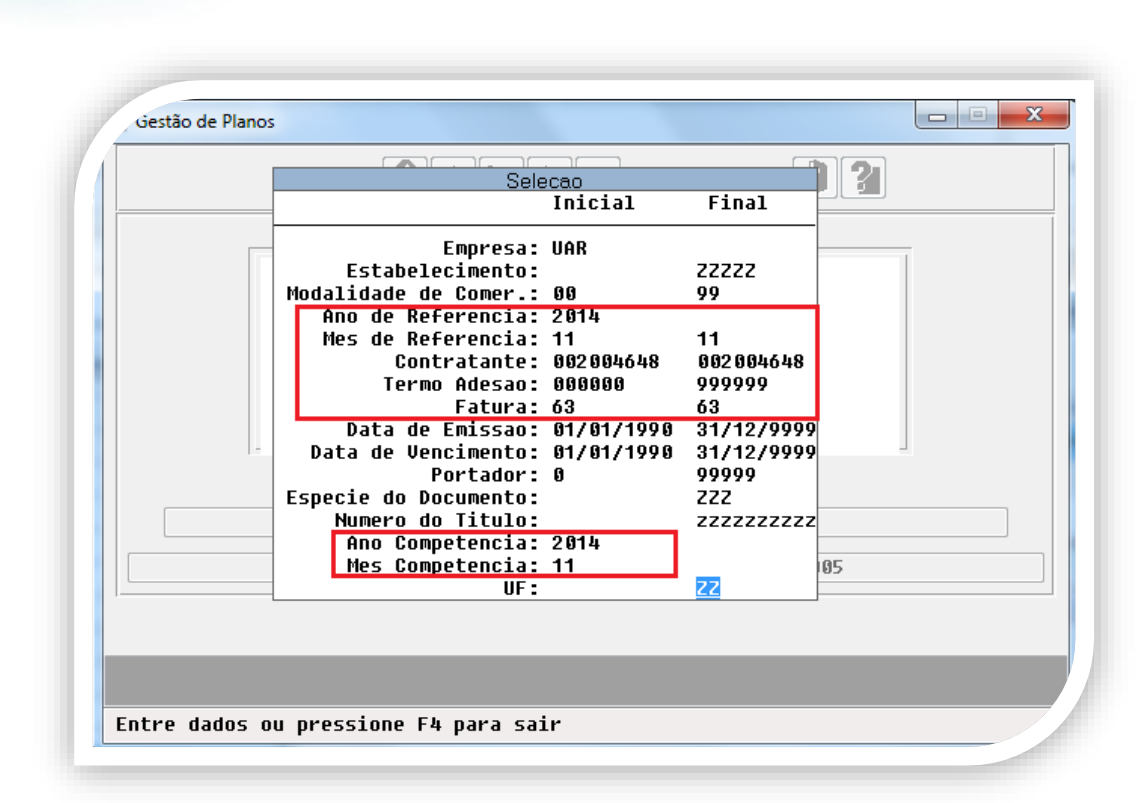

#### RESULTADO

Ao imprimir o relatório deverá ser impresso no campo **Contrato**, o nome do **Plano ANS** do cadastro **Manutencao Plano ANS**. No campo **Reg Plano** vai ser impresso o código do **Plano ANS** do cadastro **Manutenção Plano ANS**. No campo **Prox Re**aj será impresso o período de reajuste mais um ano, já que selecionamos o parâmetro "**Atribuir próximo ano ao campo próximo período de reajuste**?" como Sim. E foi incluido um novo campo que vai informar a quantidade de beneficiarios por termo de adesão, nesse caso temos cinco beneficiários ativos nesse termo. ste documento é de propriedade da TOTVS. Todos os direitos reservados.

0

Este documento é de propriedade da TOTVS. Todos os direitos reservados.

0

| Boletim Técnico                                                                                                    |                                                                                                    |                                                                       |                                                                                   | Ο ΤΟΤΥς                                         |
|----------------------------------------------------------------------------------------------------|----------------------------------------------------------------------------------------------------|-----------------------------------------------------------------------|-----------------------------------------------------------------------------------|-------------------------------------------------|
| MENSALIDADE BASICA -<br>MENSALIDADE BASICA -<br>EVENTO JUROS<br>TAXA INSCRICAO                                                                                                    | ACP<br>ACA                                                                                                    |                                                                       |                                                                                   | 50,92 (+)<br>24,22 (+)<br>3,00 (+)<br>27,00 (+) |
| Contrato: 01/008995 -<br>Contratacao: Individu<br>Reg.Plano: 000000001<br>Reaj.: 11/2014 -<br>Qtd Beneficiario por<br>COMUNIC.DE REAJ.SERA<br>DO DISP. DA RN 171/08<br>CONTR: Div DT.COMU<br>N.FAT/DP: 1400021466/ | - teste tais<br>al ou Familiar<br>0,00% Oficio:<br>Termo de adesao: 5<br>PROTOC.NA ANS EM AT<br>3.<br>P: 11/2014 UNI: 0120<br>/01 - fat FATURAS D               | E 30 DIAS APOS<br>EMPR: TAÍS F<br>ESMEMBRADAS:                        | Prox.Reaj:<br>SUA APLIC.POR<br>PEREIRA<br>NAO                                     | 11/2015<br>FORCA                                |
| M/I: 105,14 UNIN<br>COOD<br>PRAC<br>Tel:<br>CEP:<br>CNPA<br>01/11/201<br>105,14 1400                                                                                                    | NR.INSC: 3 NR.<br>MED ARARAS<br>P.TRAB.MEDICO<br>CA MARTINICO PRADO<br>: 19-3543-5300<br>: 13.600-680 FAX:<br>J: 54.012.406/0001-1<br>14 ARARAS<br>0021466/01 1 | USU: 5<br>, 71<br>ARARAS<br>3 Codi<br>, 01 DE Novem<br>05,14 14000214 | TOTAL<br>- CENTRO<br>- SP<br>.go na ANS: 0348<br>ubro DE 2014<br>.66/01 25/11/201 | 105,14<br>082<br>4                              |
| 11/2014<br>TAIS<br>RUA<br>NOSS<br>CAX:<br>653                                                                                                    | 5 BORNEO PEREIRA<br>OS 18 DO FORTE, 549<br>SA SENHORA DE<br>IAS DO SUL<br>.884.530-49<br>ENTO E CINCO REAIS E                                                   | CAXIAS DO SU<br>1<br>QUATORZE CENT                                    | (TAÍS PEREI<br>9<br>UL –<br>2458975232<br>AVOS *********                          | ) Div<br>5.020-472<br>RS<br>002004648           |

# Informações Técnicas

| Tabelas Utilizadas    | Não se aplica                 |
|-----------------------|-------------------------------|
| Funções Envolvidas    | Impressão Faturas (fp0610y.p) |
| Sistemas Operacionais | Não se aplica                 |

Este documento é de propriedade da TOTVS. Todos os direitos reservados. ©

Este documento é de propriedade da TOTVS. Todos os direitos reservados. ©